# ¿CÓMO NAVEGO EN LOS CÓMPUTOS?

Mariana se encuentra en su casa realizando un nuevo video para su canal.

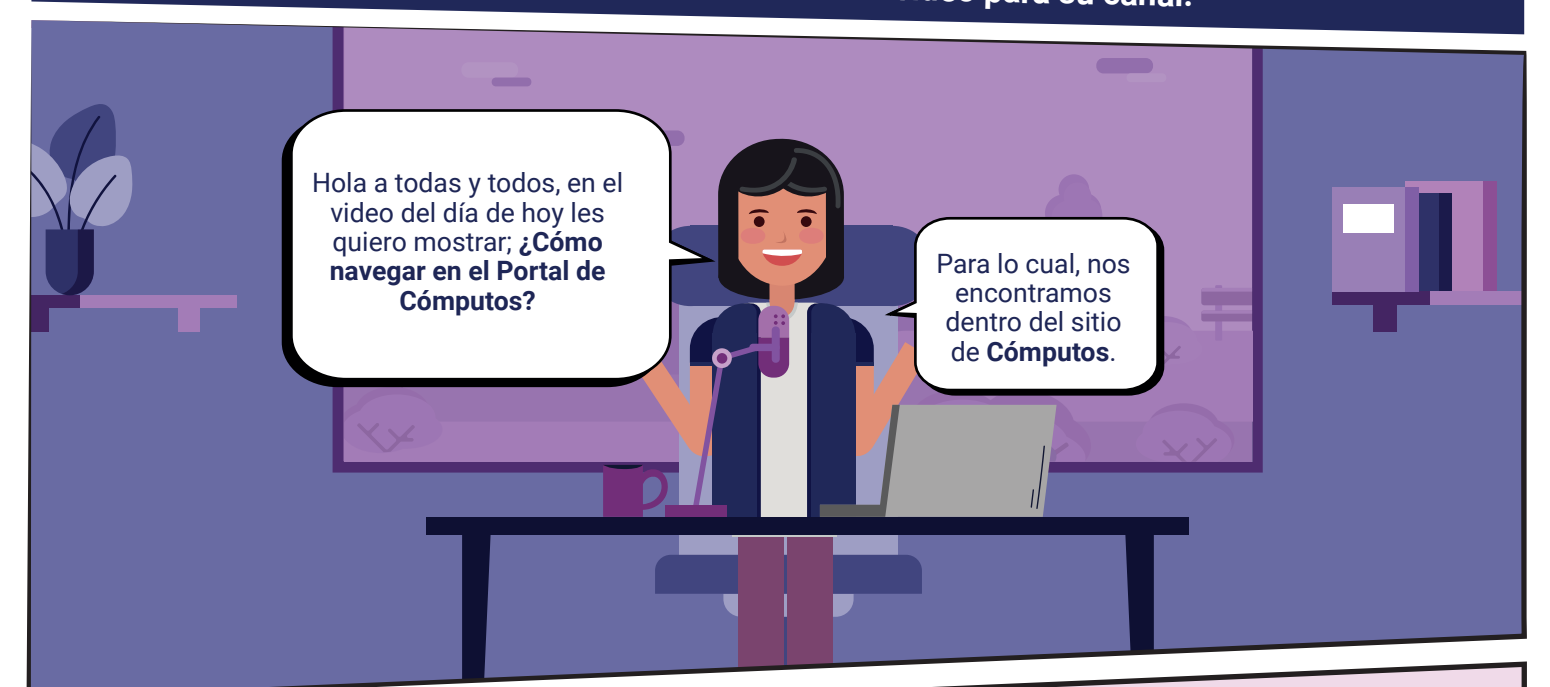

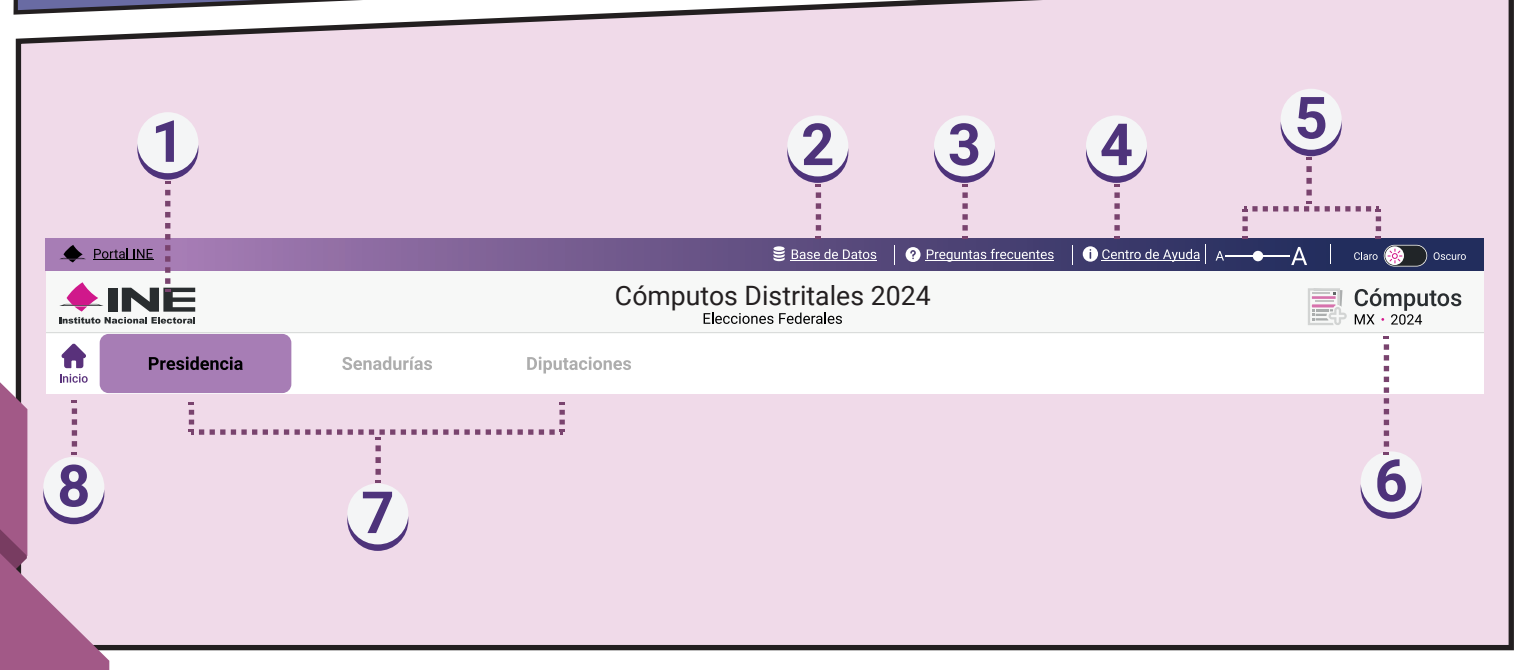

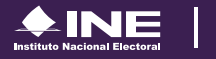

#### En el sitio de Cómputos, encontramos:

- **El logotipo del Instituto Nacional Electoral (INE):** si hacemos clic, nos enviará al portal del Instituto.
- **2 Base de datos:** nos dirige a la guía de consulta y descarga de la información para su análisis. Esta se actualiza conforme al último corte.
- **3 Preguntas frecuentes:** nos direcciona a la página sobre conceptos clave y navegación del sitio.
- **4 Centro de ayuda:** este es un sitio independiente en el que se explican aspectos relacionados con el proceso electoral.
- **5 Tamaño de fuente y tema del sitio:** brinda opciones de accesibilidad para una mejor experiencia de usuario.
- **6** El logotipo de Cómputos: nos dirige a la página del sitio.
- **7** Tipo de elección: ya sea Presidencia, Senadurías y Diputaciones.
- **8** Botón de inicio: aquí podemos regresar a la pantalla inicio del sitio.

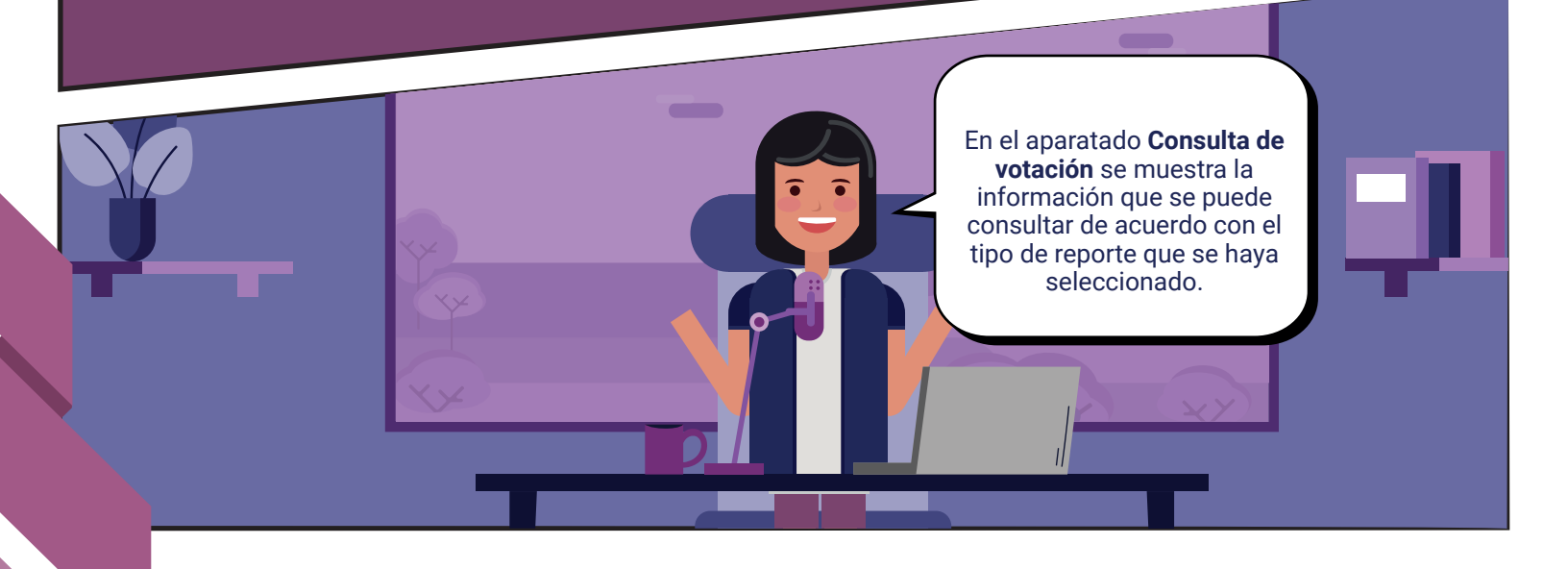

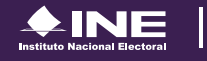

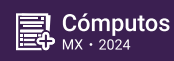

|                                               | Consulta de votación<br>Selecciona el reporte que<br>deseas consultar: | Consulta de votació<br>Selecciona el reporte qu<br>deseas consultar: |
|-----------------------------------------------|------------------------------------------------------------------------|----------------------------------------------------------------------|
|                                               | Votos por Candidatura                                                  | Detalle por:<br>Entidad                                              |
|                                               | Votos por Partido Político                                             | Aguascalientes<br>Distrito                                           |
|                                               | Detalle por:                                                           | 1. Jesús María<br>Sección                                            |
|                                               | Entidad                                                                | 387                                                                  |
| 1 Si nos dirigimos al tipo de elección de     |                                                                        | Casilla                                                              |
| Presidencia, se muestra el reporte de:        | Todos                                                                  | Todas                                                                |
| Votos por Candidatura v                       | Sección                                                                |                                                                      |
| Votos por Partido Político                    | Selecciona 👻                                                           |                                                                      |
| En elección de <b>Senadurías</b> encontramos: |                                                                        |                                                                      |
| Votos por Entidades v                         |                                                                        |                                                                      |
| Votos por Entida Político                     |                                                                        |                                                                      |
| V on Dinutacionaci                            |                                                                        |                                                                      |
| Veteo per Dietriteo V                         |                                                                        |                                                                      |
| • Votos por Distritos y                       |                                                                        |                                                                      |
| Votos por Partido Político y                  |                                                                        |                                                                      |
| Candidatura Independiente.                    |                                                                        |                                                                      |

**2** También encontramos el apartado de **"Detalle por"**, aquí tienen la opción de buscar los resultados por niveles de Entidad, Distrito, Sección y Casilla.

Podrán observar que los reportes de información se separan entre los **Votos por Candidatura** y los **Votos por Partido Político** y, en su caso, **Candidatura Independiente.** Esto aplica únicamente en los niveles de **Detalle por Entidad** y **Distrito**, pero al llegar al nivel de **Detalle por Sección** o inferior, ya no existe una división entre los reportes, siendo un único reporte que abarca ambos votos.

|   | En <b>Mi Sección</b> podemos<br>consultar los resultados de la<br>sección donde votamos, para<br>hacerlo ingresen los<br>siguientes datos: | SECCIÓN<br>DO1                                                                                    |
|---|----------------------------------------------------------------------------------------------------|---------------------------------------------------------------------------------------------------|
| Ų | <ul> <li>Entidad</li> <li>Sección (la cual se<br/>encuentran en el frente de<br/>la credencial para votar).</li> </ul>                     | Mi Sección<br>Para consultar los resultados, ingresa los siguientes datos:<br>* Campo obligatorio |
|   |                                                                                                    | Entidad* Sección*<br>Selecciona                                                                   |

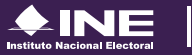

El resultado de la consulta nos dirige a la Sección que hayan elegido previamente, en donde podremos observar:

1 El **Tipo de reporte:** este apartado nos muestra el reporte que estamos revisando, por ejemplo, ahorita nos encontramos en **Presidencia – Sección – Casilla**.

**2** El **rastro de navegación:** indica nuestra ubicación de acuerdo con la elección consultada. Al dar clic en la ruta de navegación (marcada de color azul), podrán moverse entre los contenidos del sitio.

Presidencia - Sección - Casillas Nacional / Aquascalientes / Distrito 1. Jesús María / Sección 387 · • • • •

El total de votos caculado y porcentaje que se muestran, se refiere a los votos asentados en las Actas Computadas hasta el momento. Por presentación, los decimales de los porcentajes muestran sólo cuatro dígitos. No obstante, al considerar todos los decimales, suman 100%.

#### Votos en Actas Computadas P1 P2 P3 P4 P5 P6 P7 С < > Votos Porcentaie Porcentaie Porcentaie Votos Porcentaie Votos Porcentaie Votos Porcentaie Porcentaie Votos Porcentaie Votos Votos Votos 727 49.4222% 121 8.2257% 27 1.8355% 0.5438% 16 1.0877% 49 3.3311% 409 27.8042% 25 1.6995% Por presentación, los decimales de los porcentajes muestran sólo cuatro dígitos. No obstante, al considerar todos los decimales. suman 100%

Votos nulos

34

4.4796%

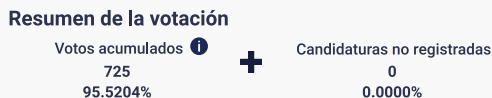

1 También podremos observar que a lo largo de los reportes se encuentran algunos textos subrayados, estos son **enlaces a materiales de explicación** que muestran información que nos ayuda a entender mejor los reportes.

Total de votos 🛈

795

100.0000%

#### Estadística de Casillas

📭 🗉 I <u>Participación ciudadana con base en la Lista Nominal de las casillas con Actas PREP Contabilizadas</u>

| 387 Básica<br><b>49.4672%</b> | fotal de la Lista Nominal<br>657 |
|-------------------------------|----------------------------------|
| 387 Contigua 1                | Total de la Lista Nominal        |
| 43.9878%                      | 657                              |
|                               |                                  |

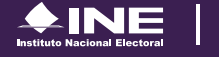

Podrán observar que en cada reporte se muestra un gráfico diferente. Por ejemplo: en **Presidencia – Nacional – Votos por Candidatura**, se muestran los **Votos en Actas Computadas**, tanto en número como en porcentaje; así como el nombre de la o el candidato, su fotografía y se resalta quién hasta el momento va al frente de la votación.

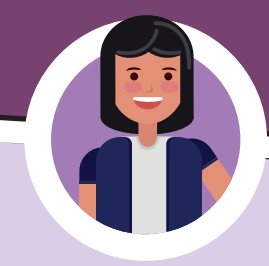

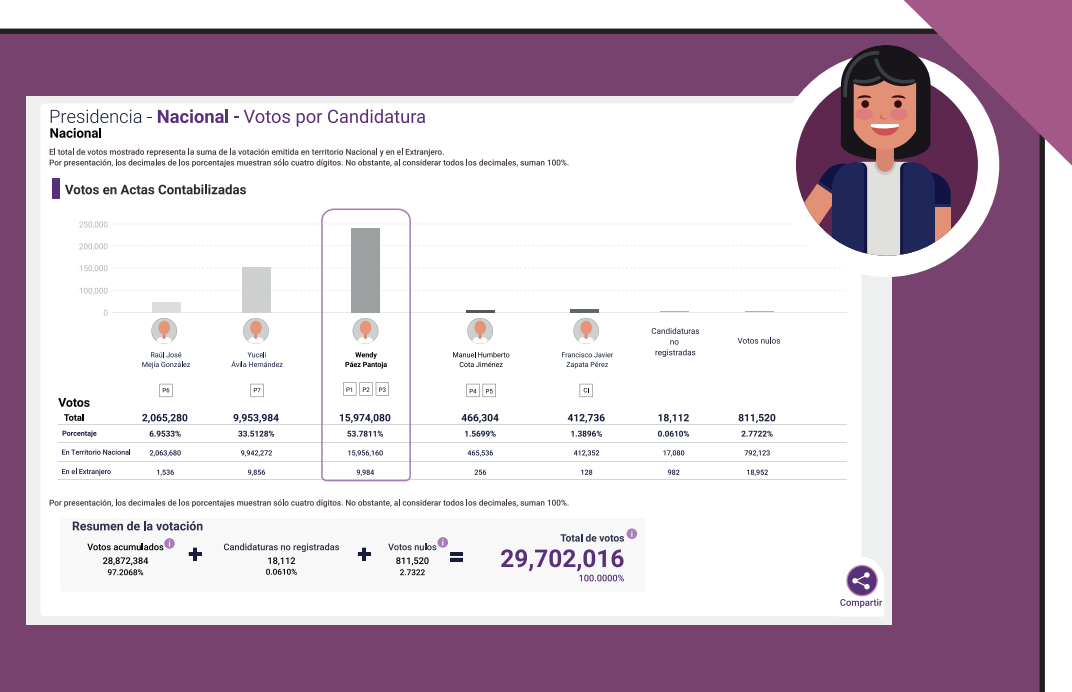

En todos los reportes podrán observar el apartado **Resumen de votación** con el **Total de votos** en número y porcentaje.

Además, dependiendo del tipo de reporte que visualicemos podremos conocer los resultados de los **Votos en el Extranjero, Voto Anticipado** o **Voto en Prisión Preventiva.** 

En los reportes de **Presidencia** encontramos los reportes de las tres modalidades de votación. En **Senadurías** podremos visualizar el **Voto en el Extranjero** y **Voto Anticipado.** Por último, en **Diputaciones** podremos visualizar el **Voto Anticipado.** 

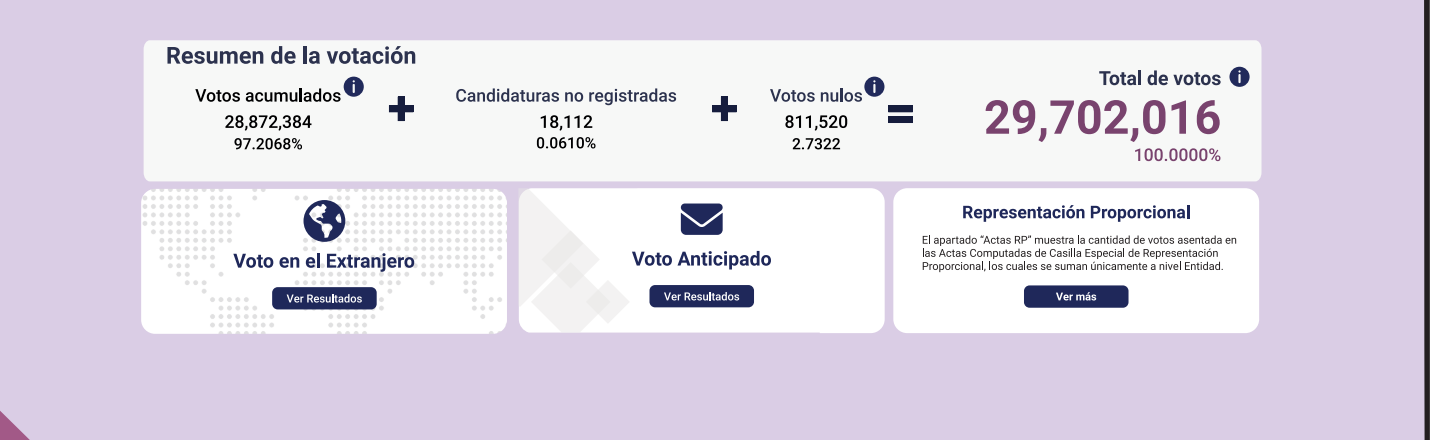

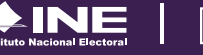

En el apartado de **Actas** encontramos un enlace que los dirige a la infografía de la **Clasificación de Actas**, la cual nos ayudará a comprender de mejor forma la información presentada.

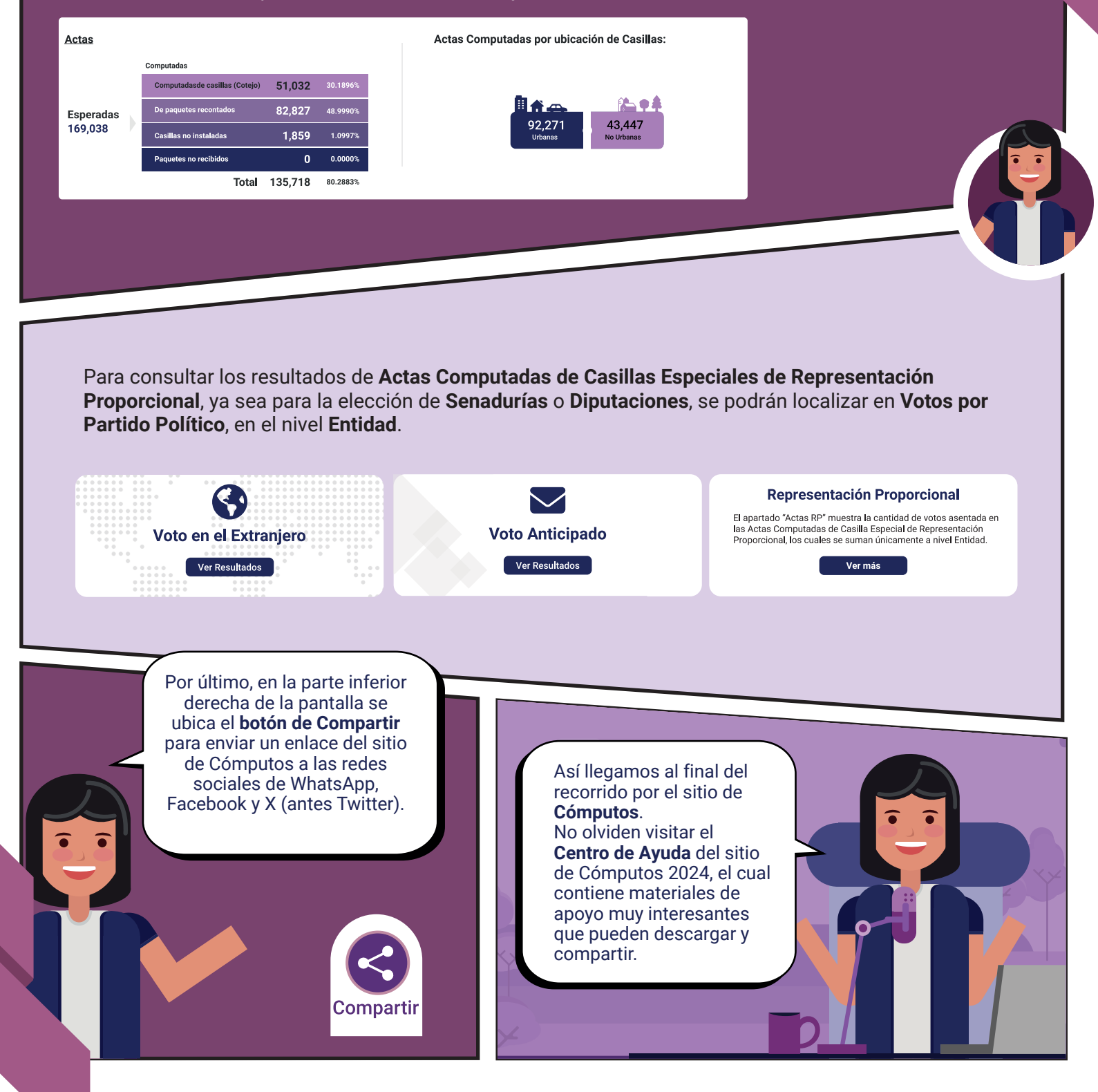

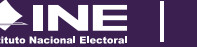

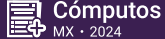